1. Чтобы подключиться к трансляции Дня открытых дверей на филологическом факультете на компьютере, необходимо зайти через браузер по ссылке <u>https://my.mts-link.ru/j/96552007/PhilolOpenDay25</u>.

Рекомендуемые браузеры - Google Chrome и Microsoft Edge. При использовании других браузеров возможны технические проблемы.

Для подключения со смартфона необходимо установить приложение МТС Линк.

2. Введите свое имя и нажмите "Присоединиться".

На компьютере (десктопе):

| МГУ 220<br>— <del>МИ</del> — |                                   | 👄 Русский 🗸 |
|------------------------------|-----------------------------------|-------------|
|                              |                                   |             |
|                              | 21 ноября, 16:28                  |             |
|                              | ДОД 2024 (филологический)         |             |
|                              | ваше имя<br>Сюда введите свое имя |             |
| _                            |                                   |             |
|                              | ПРИСОЕДИНИТЬСЯ                    |             |
|                              |                                   |             |
|                              |                                   |             |
|                              |                                   |             |
|                              |                                   |             |
|                              |                                   |             |

## На смартфоне (в приложении):

| 16:48 <b>석 🐨 🗊 • 🕸 🖘 🎕 즉:</b> 🎬 .ill 62% 🛢 |
|--------------------------------------------|
| ← ? 1                                      |
|                                            |
| 21 ноября, 16:28                           |
| ДОД 2024 (филологический)                  |
| Ав Александр Варламов                      |
| МЕРОПРИЯТИЕ УЖЕ НАЧАЛОСЬ                   |
| 00:17:50                                   |
| Присоединиться                             |
| III O <                                    |

## 3. Как задавать вопросы.

Чтобы задать вопрос, впишите его в открывшееся поле

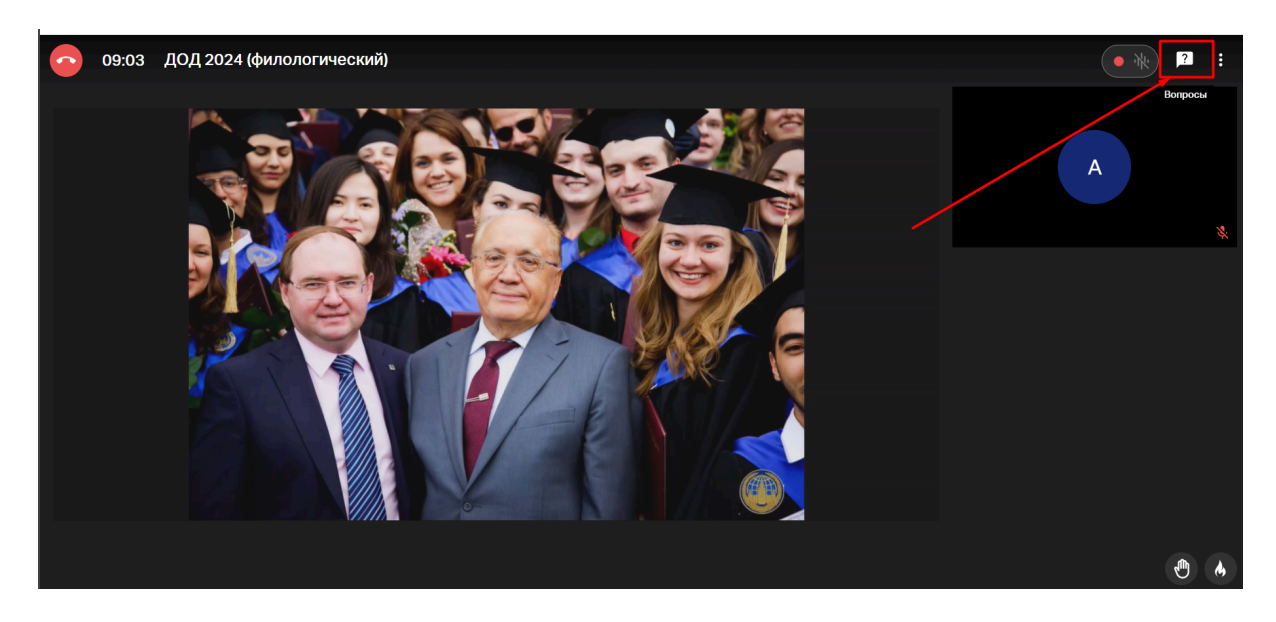

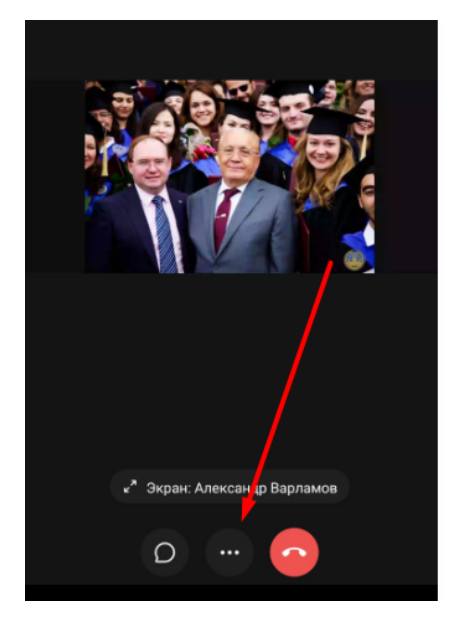

| 🕒 Поднять руку     |
|--------------------|
| 🕒 Вопросы          |
| Аудиорежим         |
| Поделиться ссылкой |
|                    |

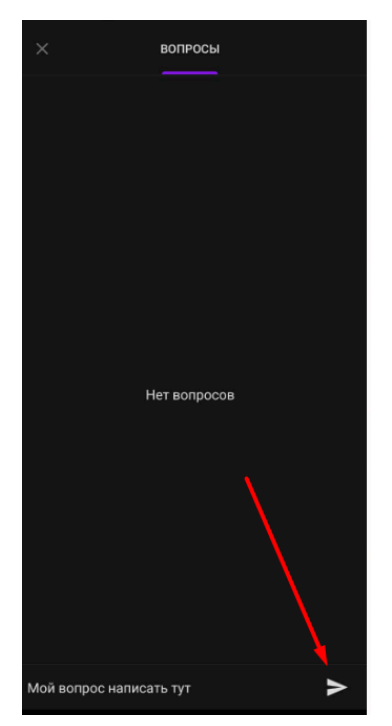